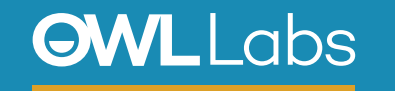

**Hi, I'm the Meeting Owl!** Here's how to start your meeting in Zoom

## SETTING UP YOUR MEETING OWL IN ZOOM

- 1. Plug your Owl's USB cable into the base of the Owl, and into your computer.
- 2. Plug in your Owl's power adapter and wait until Owl's eyes stop pulsing and you hear a hoot.
- 3. Open Zoom and select **Schedule**, **Join** or **Start with video**, or follow your Zoom invite link to join a meeting.

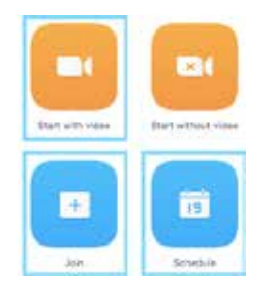

4. Select Join Audio Conference by Computer.

Join Audio Conference by Computer

- 5. Select the **Up** arrow to the right of the Microphone icon on the bottom left of your screen.
- 6. Select Meeting Owl as your Microphone and Speaker.

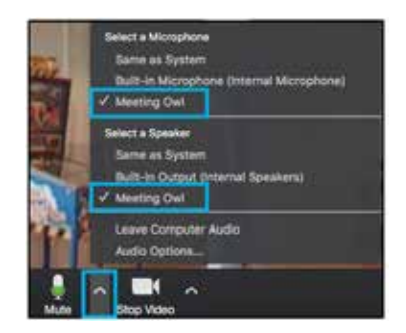

- 7. Select the **Up** arrow to the right of the Camera icon on the bottom left of your screen.
- 8. Select Meeting Owl as your Camera.

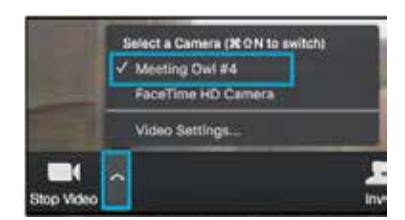

9. Start your meeting.

Have questions? Visit owllabs.com/support or email us at support@owllabs.com